## VADESİ GEÇMİŞ ALACAK BİLDİRİMİ (VGAB) TAHSİLAT GİRİŞİ/ BAKİYE DÜZENLEMESİ

1. Ana sayfadan->Sigorta İşlemleri->Vadesi Geçmiş Alacak ve Tazminat->Vadesi Geçmiş Alacak Bildirimi ve Değişiklik seçilir.

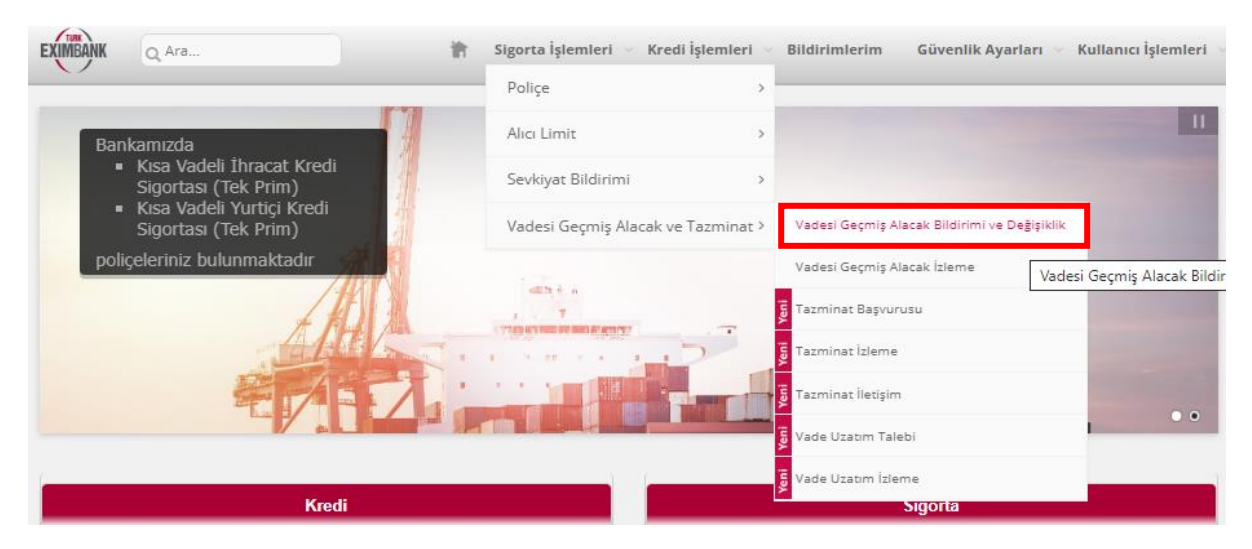

2. Sevkiyat seçerek vadesi geçmiş alacak bildir seçilir ve ekle butonuna basılarak ilerlenir.

| EXIMBANK Q Ara                                | 👔 Sıgorta İşlemleri \vee Kredi İşlemleri \vee Bildirimlerim Güvenlik Ayarları                      | 🗸 Kullanıcı İşlemleri 🗸 |
|-----------------------------------------------|----------------------------------------------------------------------------------------------------|-------------------------|
| Vadesi Geçmiş Alacak Bildirimi ve             | e Değişiklik                                                                                       | ?                       |
| Lütfen vadesi geçmiş alacak bildirin<br>Ürün* | <b>mi yapmak için Ekle buttonuna tıklayınız.</b><br>Kısa Vadeli İhracat Kredi Sigortası (Tek Prim) |                         |
| S vkiyat Seçerek Vadesi Geçmiş Alaca          | ak Bildir O Excel İle Vadesi Geçmiş Alacak Bildir                                                  | Ekle                    |

3. Karşınıza çıkacak ekranda daha önce vadesi geçmiş alacak bildirimi yaptığınız sevkiyatınızı, alıcı kodu, sevkiyat numarası veya sevkiyat tarih aralığı kullanarak aratınız. Alıcı kodunuzu veya alıcınızın en az ilk 3 karakterini girdiğinizde, portföyünüzdeki uygun alıcı veya alıcılar listelenecektir. Alıcı kodu ve adı ile yapılacak aramalarda sevkiyat tarihi aralığı girilmesi zorunlu iken sevkiyat no ile yapılacak aramalarda tarih aralığı girişi zorunlu değildir.

| Başvuru yapılamı                | Başıkuru yapılamayacak sevklyatlar için töldəyiniz. |                          |  |       |         |  |  |
|---------------------------------|-----------------------------------------------------|--------------------------|--|-------|---------|--|--|
| Ürün Tipi                       | Kısa Vadeli İhracat Kredi Sigortası (Tek Prim)      |                          |  |       |         |  |  |
| Alıcı Kodu -<br>Alıcı Adı       | Arama yapınak için en az 3 karakter giriniz.        |                          |  |       |         |  |  |
| Sevkiyat No                     | 21210300EX123458                                    |                          |  |       |         |  |  |
| Sevkiyat<br>Başlangıç<br>Tarihi | •                                                   | Sevkiyat Bitiş<br>Tarihi |  | Ŧ     |         |  |  |
|                                 |                                                     |                          |  | SEVKİ | (AT ARA |  |  |

4. Tahsilat girişi veya bakiye değişikliği yapılmak istenen sevkiyatı seçiniz. Ardından DEVAM butonuna basınız.

| Sevkiya                     | t No                                                  |                                            |                                                                                         |                                                                        |                 |                |              |                 |                      |
|-----------------------------|-------------------------------------------------------|--------------------------------------------|-----------------------------------------------------------------------------------------|------------------------------------------------------------------------|-----------------|----------------|--------------|-----------------|----------------------|
|                             | Vadesi Geçmiş<br>Alacak Statüsü                       | Sevkiyat No                                | Sevkiyat Tarił                                                                          | ni Alıcı Kodu                                                          | Alıcı Adı       | Alıcı Ülkesi   | Ödeme Şe     | kli Vade        | Tarihi               |
|                             |                                                       |                                            |                                                                                         | -                                                                      |                 |                |              |                 |                      |
| <b>v</b>                    | VGA bildirildi                                        | 21210300EX12                               | 3458 11.10.2021                                                                         | 14835                                                                  | 4 QUESTOC       | ART B.V. HOLLA | NDA Kabul Kr | edili Mal 30.10 | 0.2021               |
|                             |                                                       |                                            |                                                                                         |                                                                        |                 |                |              |                 |                      |
| Sayfa                       | e 1 / 1 (1 oğe) ()<br>emede diğer süt                 | 1 🕞                                        | gileri görmek iç                                                                        | in "" işaretini tı                                                     | klayınız.       |                |              | Say             | fa Boyutu: 10        |
| Sayfa                       | ent/1(1öğe) ()<br>emede diğer süt<br>ri<br>Gelen ekri | unlardaki bilg                             | gileri görmek iç<br>enle buto                                                           | in "" işəretini tı<br>nuna basını                                      | klayınız.<br>Z. |                |              | Say             | fa Boyutu: 10<br>DEV |
| Sayfa<br>Listel<br>Ge<br>5. | emede diğer süt<br>ri<br>Gelen ekra                   | unlardaki bilg<br>anda düz                 | g <mark>ileri görmek iç</mark><br>S <b>enle buto</b><br>Kısa Vadeli İhracı<br>Tek Prim) | in "" işaretini tı<br>nuna basını<br>at Kredi Sigortası                | klayınız.<br>Z. |                |              | Say             | fa Boyutu: 10<br>DEV |
| Sayfa<br>.istel<br>Ge<br>5. | emede diğer süt<br>ri<br>Gelen ekra                   | unlardaki bilg<br>anda düz<br>Hilgi Mesajı | gileri görmek iç<br>Senle buto<br>Kısa Vadeli İhrac<br>Tek Prim)<br>Hata Sebebi         | in "" işaretini tı<br>nuna basını<br>at Kredi Sigortası<br>Sevkiyat No | klayınız.<br>Z. | AlterKodu      | Alici Adi    | Say             | fa Boyutu: 10<br>DEV |

6. "Düzenle" butonuna tıklandığında Yurtdışı sigortalarda girilmesi zorunlu olan sadece 2 veri vardır. Bunlar "Vadesi Geçmiş Alacak Nedeni" ve "Bakiye Tutarı" verileridir.

UYARI: Son Tahsilat tarihi, ancak ve ancak sevkiyat üzerinde bir tahsilat yapılmışsa girilmelidir. Birden fazla tahsilat varsa en sonuncusu girilir. Eğer ekranda girilen bakiye tutarı ile sevkiyat tutarı aynıysa, tahsilat yok demektir. Dolayısıyla "son tahsilat tarihi" girişine izin verilmez. "Vade Tarihi" ve "Ödeme Şekli" gibi alanlar zorunlu değildir. Hatta aynı sevkiyat içinde birden fazla vade ve ödeme şekli söz konusu değilse, doldurulmamasını tavsiye ederiz.

UYARI: İflas duyumu almanız veya tarafınıza iflas ilamı ulaşması durumunda; - vadesi geçmiş alacak nedeni olarak "iflas/tasfiye/konkordato başvurusu (alacak kaydı duyurusu var)" seçeneğini - "İflas vb. durum varsa belirtiniz" verisi için de "Alıcı iflas/tasfiye vb. süreçlerdir" seçeneğini seçiniz. 8. "KAYDET" butonuna tıklanarak bildirilecek VGA düzenlemesi tamamlanır.

UYARI: Eğer bakiye tutarını boş bırakırsanız, sistemde bakiyeniz "0,00" olarak yansıyacak ve VGA bildiriminiz "Tahsil Edildi" statüsüne geçecektir. Bu sebeple, alacağınızın tamamı tahsil olmadığı müddetçe bakiyenizi boş bırakmadığınızdan emin olunuz. Eğer boş olduğunu sonradan fark ettiyseniz, "Düzenle" butonu ile tekrar değiştirebilirsiniz.

7. Tahsilat girişi gerçekleştirmek için bakiye kısmını boş bırakmanız veya sıfır olarak girmeniz gerekmektedir. Eğer kısmi ödeme alınmış ise bakiye tutarı değerinin doldurulması gerekmektedir. İstenilen işlem yapıldıktan sonra KAYDET butonuna basılır.

|     | Q Ara                                                |                                                                                             | 👘 Sigorta İşlemle                                              | ri 👻 Kredi İşlemleri                       | - Bildirimlerim                               | Güvenlik Ayarları                           | <ul> <li>Kullanıcı İşlen</li> </ul> |
|-----|------------------------------------------------------|---------------------------------------------------------------------------------------------|----------------------------------------------------------------|--------------------------------------------|-----------------------------------------------|---------------------------------------------|-------------------------------------|
| G   | (*) İşaretli ala<br>(**) Vade taril<br>kullanılmakta | nlar, girilmesi zorunlu alan<br>hi ve ödeme şekli, veri gün<br>ıdır. Dolayısıyla, sadece ay | ılardır.<br>cellemek için değil, sa<br>nı sevkiyata ait birden | dece daha önce bildi<br>çok vade veya öden | irmiş olduğunuz sevk<br>ne şekli olduğu durun | iyatlarla eşleştirmel<br>nlarda doldurunuz. | ×<br>k için                         |
|     | Son Tahsilat<br>Tarihi                               |                                                                                             | -                                                              |                                            |                                               |                                             | - 8                                 |
| ech | Vade Tarihi(**)                                      | 30/10/2021                                                                                  | -                                                              |                                            |                                               |                                             | Akta                                |
| ka  | Sevkiyat Teslim<br>Alınmadıysa<br>Belirtiniz         | Lütfen Seçiniz                                                                              | ~                                                              | Bakiye Tutarı(*)                           | o - ol                                        | USD                                         | - 1                                 |
|     | Vadesi Geçmiş<br>Alacak<br>Nedeni(*)                 | Ödeme güçlüğü                                                                               | ~                                                              | İflas vb. Durum<br>Varsa Belirtiniz        | Lütfen Seçiniz                                |                                             | ~                                   |
|     | Ödeme Şekli(**)                                      | Kabul Kredili Mal Mukabili                                                                  | ~                                                              | Açıklama                                   |                                               |                                             | - 1                                 |
|     |                                                      |                                                                                             |                                                                | Kaydet                                     |                                               |                                             | - 1                                 |

8. Son olarak aşağıdaki onay ekranı karşınıza gelecektir.

| <ul> <li>*Tablodaki vade tarihi/tarihleri, 17.08.2020 tarihinden önceki sevkiyatlarınız için farklı görünebilir. Tazminat başvurunuza veya vade uzatım taleplerinize ait sürelerde lütfen alacağınızın gerçek vade tarihini göz önünde bulundurunuz.</li> <li>*Tazminat Başvuru süresi, her bir sevkiyatınız için, ilgili sevkiyatın vade tarihi itibari ile 90 gündür. (Süre 3 ay değildir. Lütfen 90 günlük süreyi göz önünde bulundururken, ilgili ayların çektiği gün sayılarına dikkat ediniz. Örneğin 10.03.2020 vadeli sevkiyatınız için son tazminat başvuru tarihi 10.06.2020 değil, 08.06.2020 tarihidir.)</li> <li>*Vade uzatımı yapılmış olduğu durumlarda, aksi Bankamız tarafından belirtilmediği müddetçe, tazminat başvuru süresi (gerçek vade tarihi + 90 gündür.</li> <li>Sevkiyat No</li> <li>Sevkiyat Tarihi</li> <li>Alıcı Bilgileri</li> <li>Odeme Şekli</li> <li>Vade Tarihi</li> <li>Brüt Fatura Tutan</li> <li>Bakiye Tutari</li> <li>Son Tahellat Tarihi</li> <li>Alıcı Bilgileri</li> <li>Mukabili</li> <li>30.10.2021</li> <li>100.000,00</li> <li>0,00</li> </ul> | Ürün Tipi                                                             |                                                                                     | Kısa Vadeli İhr<br>(Tek Prim)                                                             | acat Kredi Sigorta                                                               | ası                                                                                                    |                                                                        |                                                                |                                                            |                  |
|----------------------------------------------------------------------------------------------------|-----------------------------------------------------------------------|-------------------------------------------------------------------------------------|-------------------------------------------------------------------------------------------|----------------------------------------------------------------------------------|----------------------------------------------------------------------------------------------------|------------------------------------------------------------------------|----------------------------------------------------------------|------------------------------------------------------------|------------------|
| *Vade uzatımı yapılmış olduğu durumlarda, aksi Bankamız tarafından belirtilmediği müddetçe, tazminat başvuru süresi (gerçek vade tarihi + 9f         günü geçmiş olsa dahi) uzatılan vadenin dolduğu tarih itibariyle 30 gündür.         Sevkiyat No       Sevkiyat Tarihi       Alici Bligileri       Ödeme Şekil       Vade Tarihi       Brüt Fatura Tutarı       Bakiye Tutarı       Son Tahsilat Tarihi         21210300EX123488       11.10.2021       QUESTOCART B.V.       Kabu Kredii Mal       30.10.2021       100.000,00       Q,00       ++                                                                                                    | *Tablodaki vad<br>taleplerinize ai<br>*Tazminat Başı<br>göz önünde bu | le tarihi/tarihleri<br>t sürelerde lütfe<br>vuru süresi, her l<br>lundururken, ilgi | , 17.08.2020 tarihi<br>n alacağınızın ger<br>bir sevkiyatınız içi<br>li ayların çektiği g | nden önceki sev<br>çek vade tarihin<br>n, ilgili sevkiyatı<br>çün sayılarına dil | rkiyatlarınız için farklı<br>i göz önünde bulundu<br>ın vade tarihi itibari ile<br>kkat ediniz. Örneğin 10 | görünebilir. Tazm<br>runuz.<br>90 gündür. (Süre<br>).03.2020 vadeli se | inat başvurunuza<br>3 ay değildir. Lütl<br>avkiyatınız için so | ı veya vade uzatı<br>fen 90 günlük süı<br>n tazminat başvu | m<br>reyi<br>Jru |
| Sevklyat No         Sevklyat Tarihi         Alici Biigilieri         Ödeme şekil         Vade Tarihi         Brüt Fatura Tutari         Bakiye Tutari         Son Tahellat Tarihi           21210300EX123458         11.10.2021         QUESTOCART B.V.<br>HOLLANDA         Kabul Kredil Mal<br>Mukabili         30.10.2021         100.000,00         Q,00         •••         **         *                                                                                                    | *Vade uzatımı<br>günü geçmiş ol                                       | yapılmış olduğu (<br>sa dahi) uzatıları                                             | durumlarda, aksi<br>vadenin dolduğu                                                       | Bankamız tarafı<br>tarih itibariyle 3                                            | ndan belirtilmediği mi<br>30 gündür.                                                                       | iddetçe, tazminat                                                      | : başvuru süresi (g                                            | gerçek vade tarih                                          | ni + 90          |
| 21210300EX123468 11.10.2021 QUESTOCART B.V. Kabu Kredii Mai<br>HOLLANDA 0.00 0.00 *** <sup>2</sup>                                                                                                    | Sevklyat No                                                           | Sevklyat Tarihi                                                                     | Alici Bilgileri                                                                           | Ödeme Şekli                                                                      | Vade Tarihi                                                                                                | Brüt Fatura Tutarı                                                     | Bakiye Tutarı                                                  | Son Tahellat Tarihi                                        |                  |
|                                                                                                    | 21210300EX123458                                                      | 11.10.2021                                                                          | QUESTOCART B.V.<br>HOLLANDA                                                               | Kabul Kredili Mal<br>Mukabili                                                    | 30.10.2021                                                                                                 | 100.000,00                                                             | 0,00                                                           |                                                            | ^                |
|                                                                                                    |                                                                       |                                                                                     |                                                                                           |                                                                                  |                                                                                                    |                                                                        |                                                                |                                                            |                  |
|                                                                                                    | Geri                                                                  |                                                                                     |                                                                                           |                                                                                  |                                                                                                    |                                                                        |                                                                | IO                                                         | IAY              |

## 9. Tebrikler. Tahsilat girişiniz veya bakiye güncellemeniz başarı ile gerçekleşmiştir.

| EXIMBANK Q Ara                                                                                                    | 👘 🛛 Sigorta İşlemleri \vee Kredi İşlemleri \vee Bildirimleri                                                                                                    | m Güvenlik Ayarları 🗸 Kullanıcı İşlemleri 🗸                                                                                           |
|----------------------------------------------------------------------------------------------------|----------------------------------------------------------------------------------------------------|----------------------------------------------------------------------------------------------------|
| Vadesi Geçmiş Alacak Bildirimi ve Değişikli                                                                                                    | ik                                                                                                    | ?                                                                                                    |
| *Tazminat Başvuru süresi, her bir sevkiyatınız içi<br>önünde bulundururken, ilgili ayların çektiği gün :<br><u>10.06.2020 değil</u> , 08.06.2020 tarihidir.)<br>*Vade uzatımı yapılmış olduğu durumlarda, aksi<br>geçmiş olsa dahi) uzatılan vadenin dolduğu tarih | in, ilgili sevkiyatın vade tarihi itibari ile 90 gündür. (Süre :<br>sayılarına dikkat ediniz. Örneğin 10.03.2020 vadeli sevkiy<br>Bankamız tarafından belirtilmediği müddetçe, tazminat<br>itibariyle 30 gündür. | 3 ay değildir. Lütfen 90 günlük süreyi göz<br>atınız için son tazminat başvuru tarihi<br>başvuru süresi (gerçek vade tarihi + 90 günü |
| İşleminiz başarıyla gerçekleştirilmiştir.                                                                                                    |                                                                                                    |                                                                                                    |
|                                                                                                    |                                                                                                    |                                                                                                    |